# 3. 圖層基本觀念

# 3-1 認識圖層

『圖層』依字面解釋的話,指的就是將影像用圖來分層,Photoshop裡的確是用各個獨立的圖來分層,由多個圖層組合成最後的影像。可以想像在白紙上貼上一張照片,照片上再貼上色紙,在白紙、照片、色紙上再貼上文字,所以最後的結果就是字壓色紙壓照片,這樣分層當然就可以隨意調整每個分層的內容位置、前後順序,更可以獨立修改其中的每個層,沒錯!這就是分層的好處,有概念了吧,這就是圖層的感覺。

關於Photoshop 的圖層,可以比喻為類似透明投影片一般,在每個投影片上有各自的文字、色塊圖案、照片影像,最後把所有投影片疊在一張當背景的白紙上,方便檢視投影片堆疊的結果,photoshop 的圖層就是依此概念,來方便使用者完成最後的合成作品。

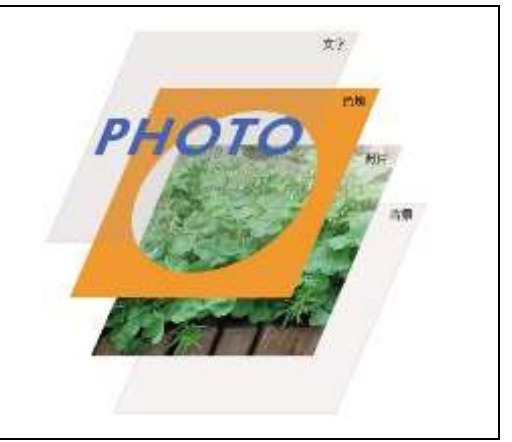

所以圖層就像透明投影片一樣,可以各自新增完全透明的圖層,在上面輸入文字、繪圖、做 特效、貼影像,最後重疊出來的成果就是合成的影像結果,也就是說繪圖視窗上的影像即是 多個圖層堆疊的結果,且由於內容皆分屬各自獨立的圖層上,使用者還可以多次編輯處理甚 至刪除,以完成最後作品。

# 3-2 圖層浮動視窗基本操作

每個Photoshop 檔案都有其專屬的圖層結 構,藉由圖層控制面版,我們就可以完全 掌控各個 圖層的詳細狀況,包括圖層分層、圖層垂 直順序、圖層顯示隱藏,您也可以在「圖 層」浮動 視窗選單中存取其他指令和選項。

# 3-2-1 圖層檢視設定與屬性設定

STEP1. 繼續使用開啟的練習檔案, 按下圖層浮動

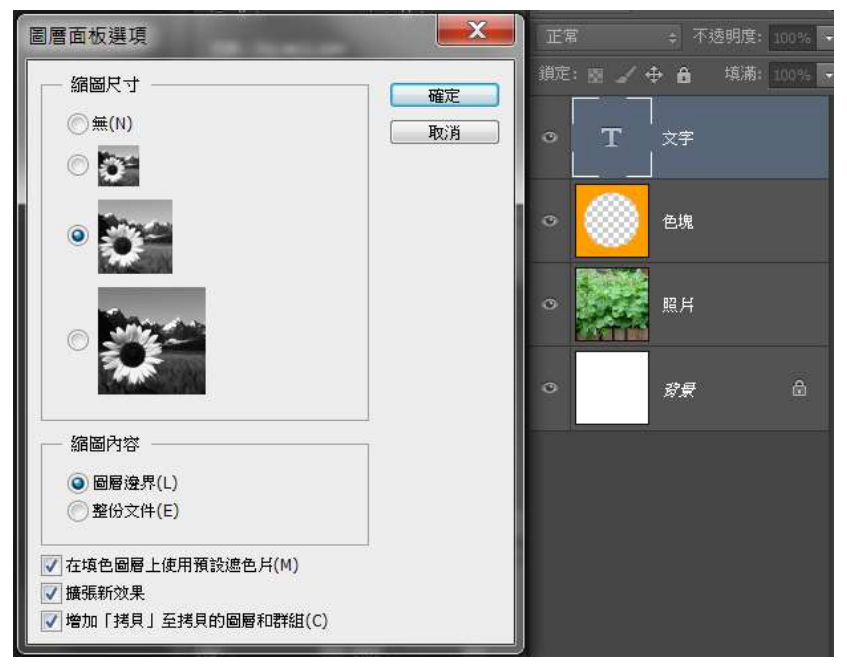

視窗右上角『圖層浮動視窗選單』按鈕,在出現的選單中選擇執行『浮動視窗選項』。

STEP2.

在『浮動視窗選項』視窗中選擇縮圖尺寸,

即可變換設定圖層浮動視窗上的縮圖大小,按下確定後圖層縮圖的大小就會換成所選取的尺寸。

## STEP3.

點取要標記或更改屬性設定的圖層上,按下圖層浮動視窗右上角『圖層浮動視窗選單』按鈕,在出現的選單中選擇執行『圖層屬性』(或在圖層上按下滑屬右鍵),在圖層屬性視窗上可以設定『圖層名稱』與『標記顏色』。另外,隨時也可以在圖層名稱文字上按二下,也可以直接更改圖層名稱。

# 3-2-2 圖層顯示隱藏

如前所述,由於內容皆分屬各自獨立的圖層上,圖層浮動視窗上也提供了顯示隱藏的控制,方便在編輯過程中,顯示或隱藏單一與多個圖層。

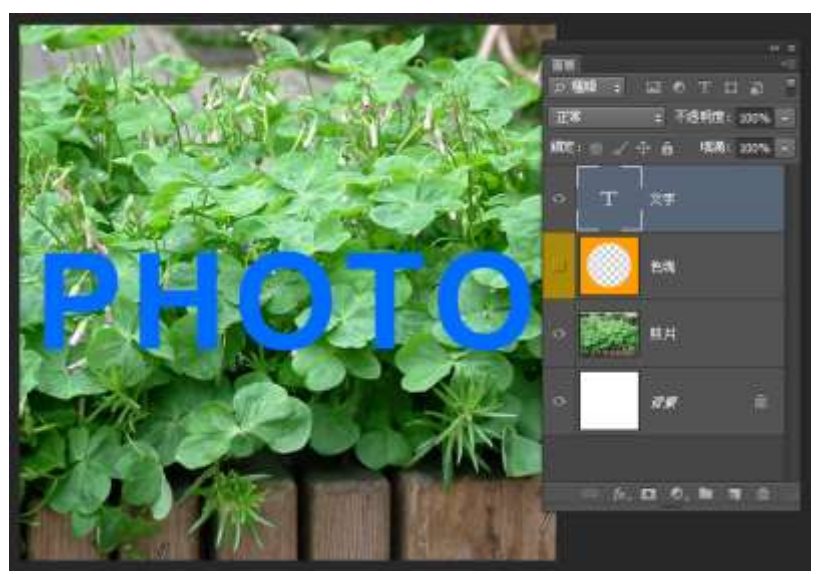

## STEP1.

圖層最左邊眼睛圖示顯示時,表示此圖層 是顯示在繪圖視窗上的;滑鼠左鍵點取眼 睛圖示,原本顯示的圖示將消失,該圖層 即隱藏不顯示在繪圖視窗上,再次點取眼 睛圖示欄位眼睛圖示再次顯示、該圖層影 像顯示在繪圖視窗上。

# STEP2.

除了逐一點取眼睛欄位外,也可以直接使 用滑鼠拖移眼睛欄,一次更改「圖層」浮 動視窗中多個項目的可見度。

※密技:在所有圖層顯示的狀態之下,按下 Alt 鍵單響眼睛圖示,只單獨顯示該圖層,再按下 Alt 鍵單響眼睛圖示,則顯示所有圖層。]

# 3-3 圖層編輯

在圖層浮動視窗上,除了基本的圖層操作外,對於已經存在的圖層就可 以進行的相關編輯操作,包括更改『垂直順序』及『圖層透明度』。

# 3-3-1 圖層垂直順序

檔案內容分屬各自獨立的圖層上,除了方便控制圖層得顯示隱藏外,還 能夠方便的控制圖層垂直順序,可以直接在圖層浮動視窗上更改垂直順 序。

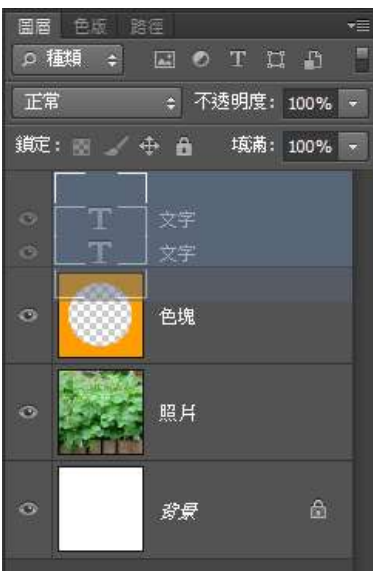

### STEP1.

在圖層浮動視窗上,由上往下即是圖層的垂直順序,垂直順序決定最後影像檔案中那個內容在上、那 個內容是被覆蓋在下方的。

### STEP2.

在需要更改圖層垂直順序時,只要在圖層浮動視窗上,滑鼠按住要更改的圖層,並直接往上或往下搬 移至所要的順序才放開滑鼠,就可以更改圖層的垂直順序。更改完圖層的垂直順序之後,影像檔案的 內容也會同時更新成最新的狀態。(照片圖層移至色塊圖層之上,色塊圖層因為被覆蓋住而看不見)

# 3-3-2 圖層透明度

圖層的不透明度決定它遮住還是顯現下面圖層的程度。不透明度為 1% 的圖層幾近透明,而不透明度 100% 的圖層則完全不透明。

| 国国の利 | 色版 18<br>1444 ÷ | 11<br>12<br>10 | Τį   | I 🗗 | - |
|------|-----------------|----------------|------|-----|---|
| 正常   | f.              | \$ 不           | 透明度: | 66% | • |
| 鎖定   | : 🛛 🖌 •         | <b>⊕ 6</b> "   |      | •   |   |
| ۲    | T               | ]<br>文字<br>]   |      |     |   |
| 0    |                 | 色塊             |      |     |   |

# STEP1.

在圖層浮動視窗上,每個圖層都有他的專屬圖層透明度設定,所以 要設定圖層透明度之前,請先點取要設定透明度的圖層。

## STEP2.

在圖層浮動視窗右上角的『不透明』欄位內,輸入不透明度的值 (0-100),也可以按下欄位右側的調整值按鈕,直接拖拉拉把設 定不透明度值。

# STEP3.

圖層不透明度經過修改後,影像檔案的最終結果將會同時更新,因為圖層半透明的關係,所以會有圖 層內容與下方圖層混合的效果(照片圖層半透明,下方的色塊圖層顯現)。

# 3-4 圖層管理

在圖層浮動視窗上,對於所有圖層還有一項重要任務,就是所有 圖層的管理,包括『新增圖層』、『刪除圖層』、『複製圖層』、 『群組圖層』等。

# 3-4-1 新增/刪除圖層

在檔案編輯過程中,除了對已經存在的圖層進行設定編輯外,隨時都可以新增新的空白圖層,或是將已經存在的圖層刪除。 STEP1.

新增圖層:在圖層浮動視窗上,按下『新增圖層』按鈕(說明), 就會在選取圖層的上方插入新的空白(無內容)圖層,圖層名稱 自動為『圖層1』,可直接更改圖層名稱,完成圖層新增。

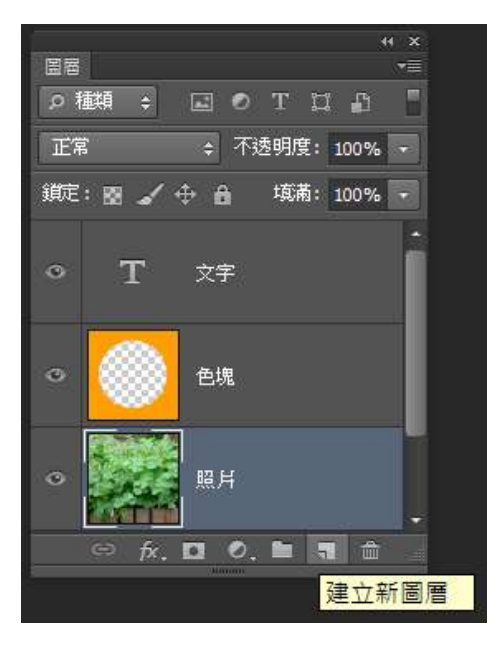

### STEP2.

刪除圖層:點取欲刪除的圖層後,按下圖層控制版下方刪除圖層按鈕,將該圖層刪除;另外直接拖拉 欲刪除圖層至刪除圖層按鈕正上方,亦將圖層直接刪除。(在欲刪除圖層名稱上單響滑鼠右 鍵,出現的快速選單上亦可選到刪除圖層指令,將圖層刪除) 尺寸與解析度的關係。

# 3-4-2 複製圖層

針對已經存在的圖層,可以進行複製的編輯,複製出圖層做為編輯上的應用。

# STEP1.

點取要複製的圖層,按下滑屬右鍵,出現的快速選單上選到『複製圖層』,即跳出複製圖層視窗,可以直接更改所要複製出的圖層名稱。

## STEP2.

拖拉複製圖層:針對要複製的圖層,直接按住滑鼠左鍵,拖拉欲複製的圖層至圖層控制版下方的新增 圖層按鈕上放開,亦可完成複製的動作。

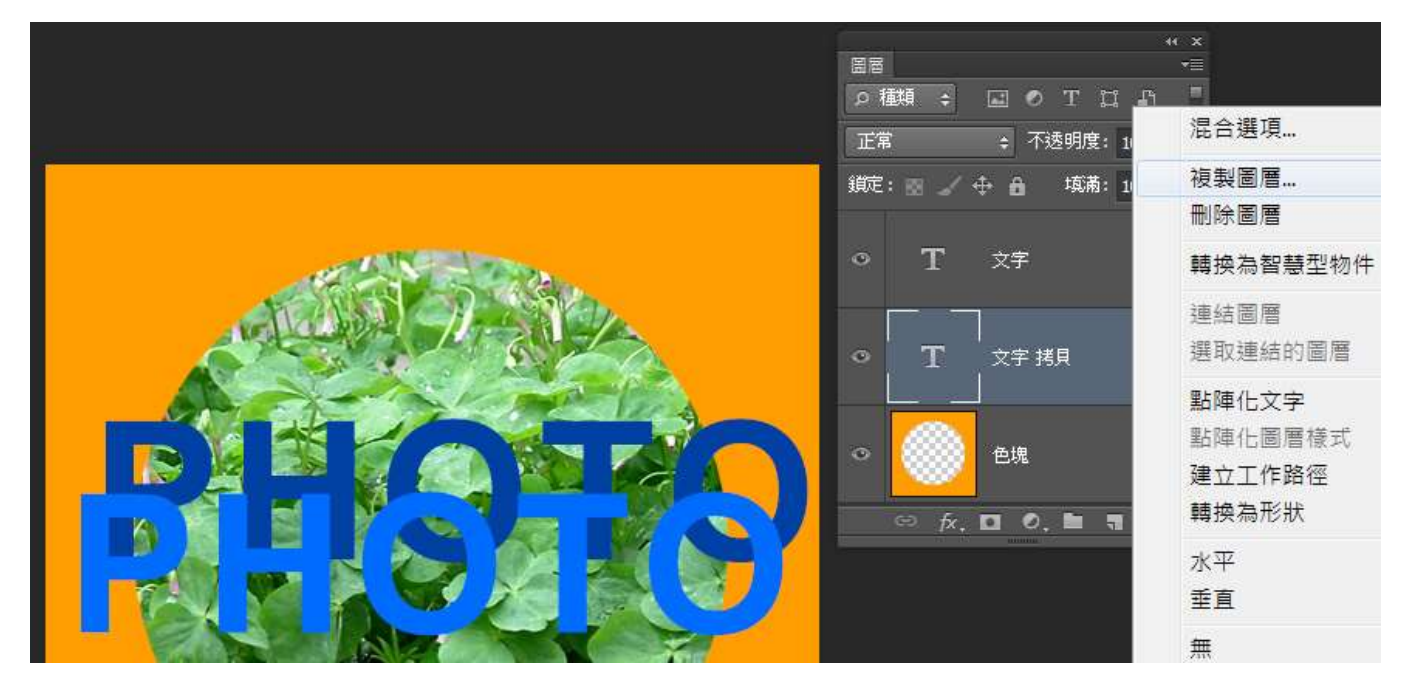

# 3-5 選取與移動圖層

一般在編輯處理的檔案,都會包含好多個圖層,所以除了要注意圖層的管理之外,更重要的就是『選 取圖層』,正確的選取圖層會讓編輯處理更方便,要是選取不對的圖層,不但會導致檔案編輯錯誤外, 還會浪費很多不必要的錯誤操作時間。

# FB粉絲團:https://www.facebook.com/webart.tw 講師:林正國 Aaron PHOTOSHOP COURSES

# 3-5-1 選取圖層

您可以選取一或多個圖層進行處理。單一的 選取圖層就叫做作用中的圖層。作用中圖層 的名稱會顯示在文件視窗的標題列中。

### STEP1.

執行『檔案』『開啟舊檔』,開啟範例練習 檔,檔案開啟後圖層浮動視窗上顯示包含多 個圖層於檔案中。

## STEP2.

在圖層浮動視窗中選取圖層:在圖層控制版 上直接使用滑鼠左鍵點取任一圖層,被點取 的圖層會呈現顏色加深,表示該圖層已被選 取、並在作業狀態中,該圖層稱為『作用中 圖層』。如果要選取多個連續的圖層,請按 一下第一個圖層,然後按住 Shift 鍵並按一

下最後一個圖層。如果要選取多個不連續的圖層,請在「圖層」浮動視窗中按住 Ctrl 鍵並按一下想要的圖層。

# 3-5-2 移動工具移動圖層

移動工具是方便來移動圖層上影像位置的工具,也是最常使用的操作編輯工具。

## STEP1.

執行『檔案』『開啟舊檔』,開啟範例練習檔,檔案開啟後圖層浮動視窗上顯示包含多個圖層於檔案 中。首先在工具箱上點取移動工具;接著在圖層浮動視窗上點取欲移動的影像圖層;最後滑鼠在移動 的影像上按住左鍵,就開始移動編輯視窗中的影像。移動工具所移動的是整個圖層上的影像內容;需 正確選取要移動的圖層,以避免發生移錯影像內容。

# STEP2.

同時移動多個圖層:首先在圖層浮動視窗上複選多個圖層(按住Shift 鍵複選連續、按住Ctrl 鍵複選 不連續),再使用移動工具,就可以同時移動多個圖層。

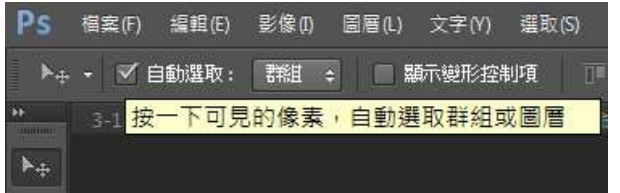

### STEP3.

在文件視窗中選取圖層:選取「移動」工具 在選項列中, 選取「自動選取」,然後從下拉式選單中選擇「圖層」, 就可以直接移動文件中您想要移動的圖層。

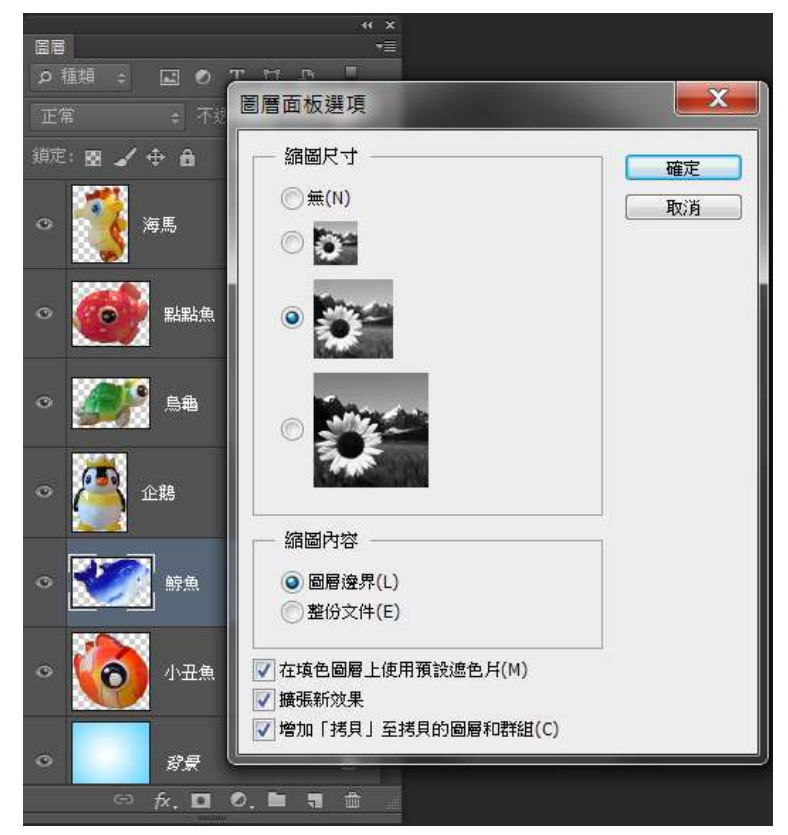

# 3-5-3 移動複製圖層

### STEP1.

使用移動工具並點取欲移動的影像圖層(取消「自動選取」選項的勾選), 按住Alt 鍵不放,所移動的影像是會直接複製出新的圖層,放開滑鼠後就 完成移動複製。此與一般複製圖層並無不同,且操作上更為方便,尤其是 要多次快速複製時。

### STEP2.

移動複製多個圖層:在圖層浮動視窗上,複選要移動複製的多個圖層,按 住Alt 鍵不放,所移動的影像放開滑鼠後就完成移動複製。

# 3-5-4 儲存檔案

完成的檔案或進行告一段落的檔案,必須執行檔案儲存的動作以保留目前 的結果,您可以選擇執行 [檔案 > 儲存檔案 ] 或 [ 檔案 > 另存新檔]。 一般情況之下只要執行[檔案 > 儲存檔案](或Ctrl + S)即直接原檔名儲存 目前作業中的檔案,並不會出現提示。

若需要將檔案另存新檔則需執行[檔案 > 另存新檔]呼叫出另存新檔面版, 選擇正確位置、輸入檔名並選擇適當檔案格式,在儲存與色彩選項中還可 另外勾選儲存的條件。如果要在編輯的影像中保存 Photoshop 所有的功能, 則最好以 Photoshop 格式(PSD) 儲存影像的備份。

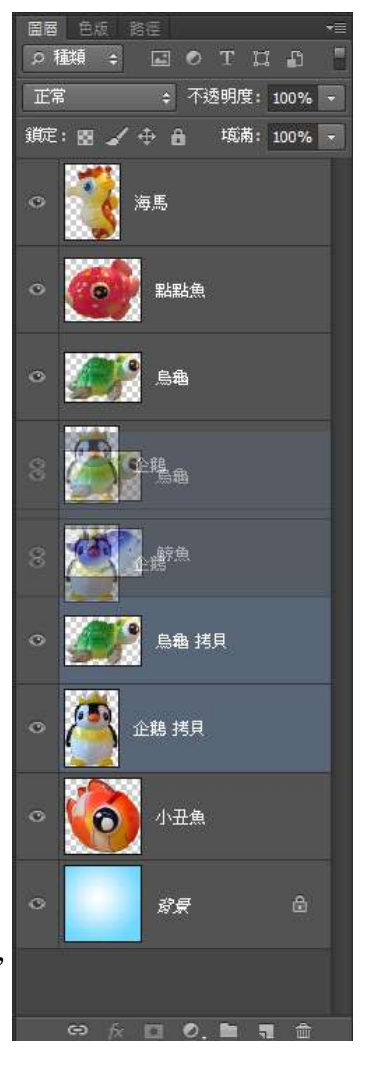

# 4. 影像變形

# 4-1 變型指今使用流程

在使用變形操作時,熟悉正確的變形指令 操作步驟流程,會讓變形操作更得心應手, 所以在介紹所有的變形指令前,先來瞭解 一下使用變形指令的正確流程。

### STEP1.

開啟要處理變形的檔案,點取要使用變形 指令的影像圖層(除了背景圖層外的圖層 皆可使用變形指令)。

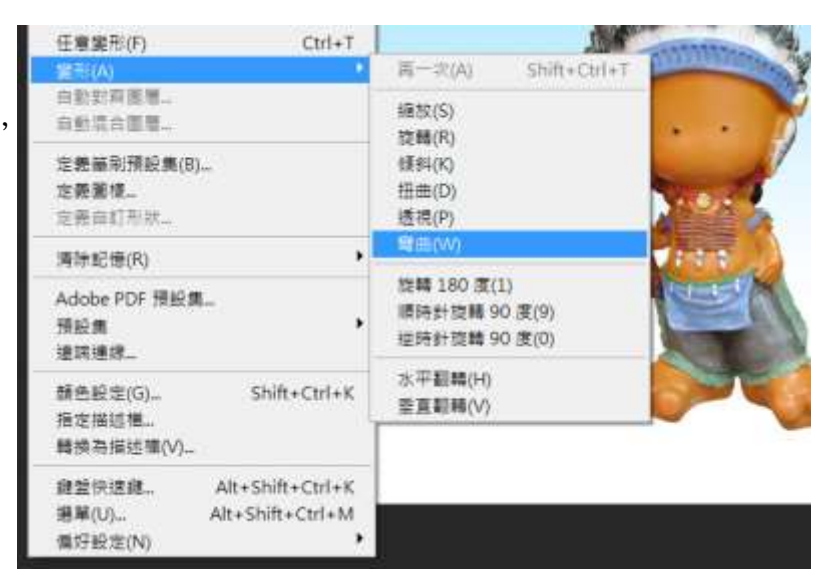

## STEP2.

執行『編輯』→『變形』選擇要使用的變形指令,請暫時選擇『縮放』。

# FB粉絲團:https://www.facebook.com/webart.tw 講師:林正國 Aaron DTOSHOP COURSES

WEBART 視覺設計分享站,大家逗陣來按讚!

### STEP3.

在要處理變形的影像周圍就會顯示編輯框與8 個編輯點,滑鼠選取移動編輯 點就能進行變形的設定。

## STEP4.

確認編輯點的設定為所要的變形時,按下鍵盤的『ENTER』確認變形,完成 變形才能繼續其他的指令與工具操作。若變形編輯點的設定需要取消,請按 下鍵盤上的『Esc』鍵即可取消變形編輯設定,重新再次執行變形指令即可。

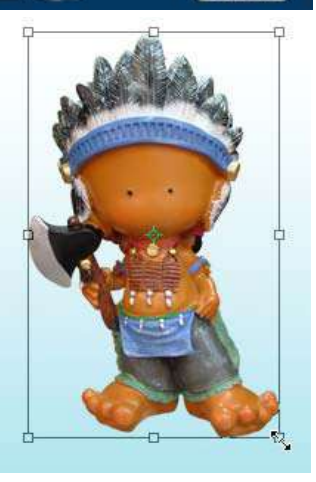

# 4-2 任意變型

任意變形指令是集結整合前面所介紹的所有變形指令於一身,而改由搭配鍵盤上按鍵來控制操作各式 的變形方式,讓變形操作更快速方便,當然需要熟記各變形所需要搭配的鍵盤按鍵與操作方式。

| 說 明                     |                                                                   |  |  |  |
|-------------------------|-------------------------------------------------------------------|--|--|--|
| 在執行任意變形指令時,各種變形的鍵盤操作方式: |                                                                   |  |  |  |
| 變形類型                    | 鍵盤操作方式                                                            |  |  |  |
| 任意變形                    | Ctrl+T 執行任意變形。                                                    |  |  |  |
| 縮放                      | 在任意變形狀態下,滑鼠在四端點上按住Shift 進行等比例縮放,按住Alt鍵向中心縮放。                      |  |  |  |
| 旋轉                      | 在任意變形狀態下,滑鼠移至編輯點外,即可旋轉變形,按住Shift 可以強制15 度的增量旋轉。                   |  |  |  |
| 傾斜                      | 在任意變形狀態下,按住Ctrl+Shift 滑鼠拖曳四邊上的控制點,即可傾斜影像。                         |  |  |  |
| 扭曲                      | 在任意變形狀態下,按住Ctrl 鍵,滑鼠拖曳四端點的控制點,即可扭曲影像。按住Ctrl+Alt 鍵,滑鼠拖曳四端點的控制點,即可對 |  |  |  |
|                         | 稱扭曲影像。                                                            |  |  |  |
| 透視                      | 在任意變形狀態下,按住Ctrl+Shift+Alt 鍵,滑鼠拖曳四端點的控制點,即可透視影像。                   |  |  |  |
| 回復變形                    | 確認變形後,按下Ctrl+Alt+Z 回復至前一次(變形之前)。                                  |  |  |  |

# 4-3 大角度旋轉與翻轉

大角度旋轉包括90 度與180 度的固定大角度,方便一次進行大角度的旋轉;而翻轉指的是讓影像左 右相反、上下相反的變形方式,也就是所謂的鏡射。

# 4-3-1 大角度旋轉

變形指令中提供的大角度旋轉,包括『旋轉180 度』、 『順時針旋轉90 度』、『逆時針旋轉90 度』。

## STEP1.

開啟要處理變形的檔案,點取要使用變形指令的影像圖 層。執行『編輯』→『變形』,選擇一大角度變形指令。

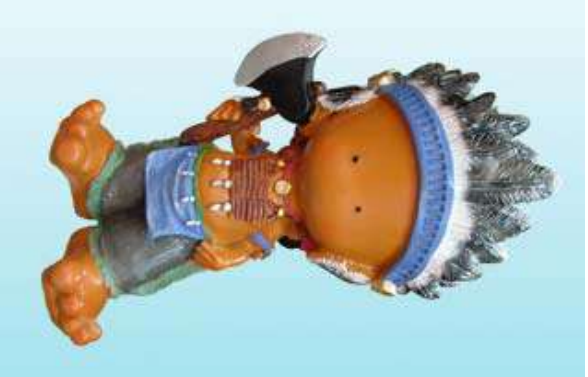

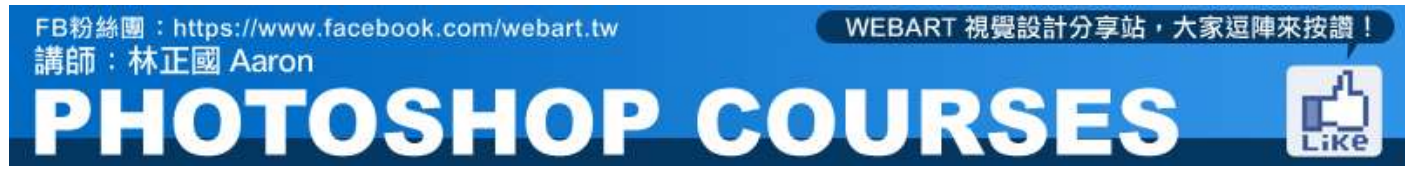

### STEP2.

大角度變形指令包括『旋轉180 度』、『順時針旋轉90 度』、『逆時針旋轉90 度』,直接選擇執行 即可選轉該角度,可以重複執行來累積。旋轉變形後若要取消變形,請執行『編輯』→『後退』(Ctrl+Z), 還原至前一次的編輯。

## 4-3-2 翻轉

變形指令中提供的翻轉有讓影像左右相反的『水平翻轉』,以及讓影像上下相反的『垂直翻轉』。

| 任意變形(F)                            | Ctrl+T   |                                               |              |  |
|------------------------------------|----------|-----------------------------------------------|--------------|--|
| 룙形(A)                              | Þ        | 再一穴(A)                                        | Shift+Ctrl+T |  |
| 自動對齊圖層<br>自動混合圖層                   |          | 縮放(S)<br>旋轉(R)<br>傾斜(K)<br>扭曲(D)<br>透視(P)     |              |  |
| 定義筆刷預設集(B)                         |          |                                               |              |  |
| 定義圖樣                               |          |                                               |              |  |
| 定義自訂形狀                             |          |                                               |              |  |
| 清除記憶(R) ▶                          |          | 彎曲(₩)                                         |              |  |
| Adobe PDF 預設集<br>預設集管理員(M)<br>遠端連線 |          | 旋轉 180 度(1)<br>順時針旋轉 90 度(9)<br>逆時針旋轉 90 度(0) |              |  |
| 顏色設定(G) Shif<br>指定描述檔              | t+Ctrl+K | 水平翻輯(H)<br>垂直翻轉(V)                            |              |  |

STEP1.

開啟要處理變形的檔案,點取要使用變形 指令的影像圖層。執行『編輯』→『變形』, 選擇一翻轉指令。

### STEP2.

翻轉包括『水平翻轉』、『垂直翻轉』, 水平翻轉為影像左右相反,垂直翻轉為影 像上下相反。旋轉變形後若要取消變形, 請執行『編輯』→『後退』(Ctrl+Z),還 原至前一次的編輯。

# 4-5 數值變型

在使用變形指令時,編輯畫面上方的選項列上就會顯示與變形設定相關的數值設定欄位,方便設定特 殊或固定的變形數據,來完成數值變形的目的。

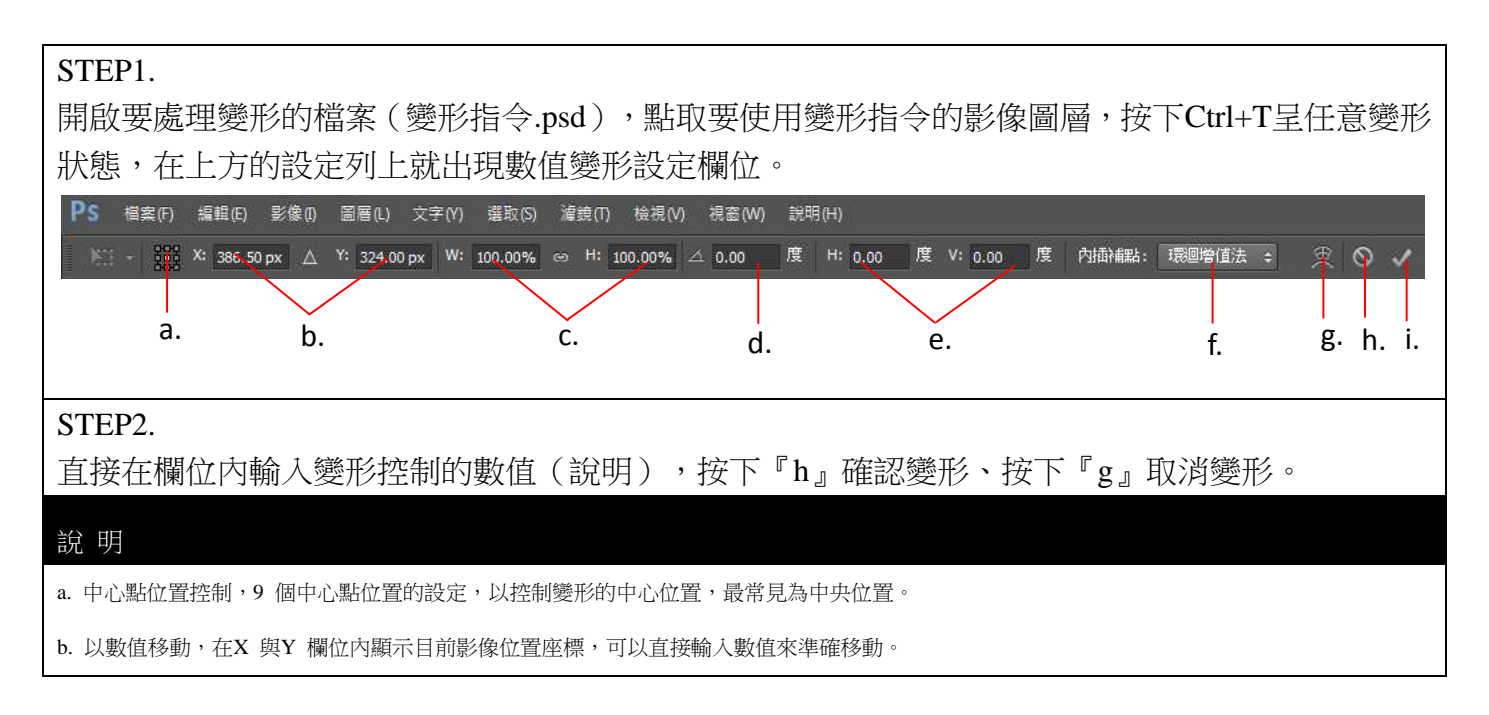

# FB粉絲團:https://www.facebook.com/webart.tw WEBART 視覺設計分享站,大家逗陣來按讚! 講師:林正國 Aaron PHOTOSHOP COURSES

c. 以數值設定縮放值與翻轉,在W(寬)與H(高)欄位內輸入縮放的數值,100 以上為放大,100 以內為縮小,負值為翻轉。在設定數值時按下中

間的連結按鈕,為自動等比例讓W 與H 的數值為一樣。

d. 旋轉角度,直接輸入要旋轉的角度值,正值為順時針負值為逆時針旋轉。

e. 水平、垂直傾斜,在 H 輸入水平傾斜值,在V 輸入垂直傾斜值。

f. 設定影像在重新取樣後,以影像中現有像素的顏色數值為基礎,為Photoshop 新建立的任何像素指定顏色數值,讓在變形時盡可能保留原始影像的 品質與細節。。

- g. 切換為彎曲變形種類,按下後切換為彎曲變形數值設定。
- h. 取消變形。

i. 確認變形。

# 4-6 變型進階練習

利用任意變形指令、數值變形與鍵盤的變形操作,整合應用完成固定角度旋轉的影像複製效果。

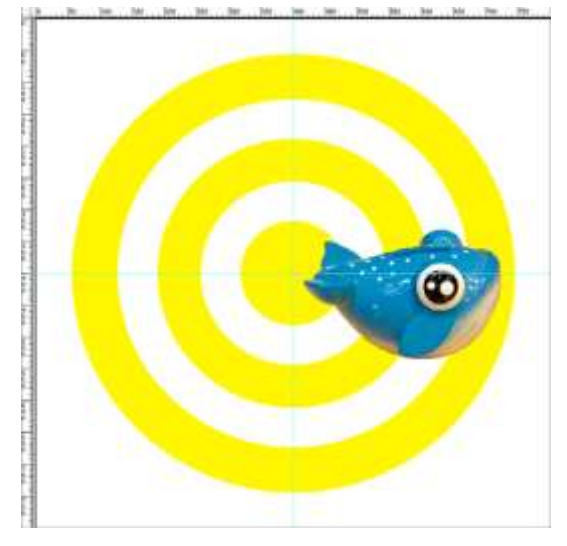

# STEP1.

開啟練習範例檔案,執行『檢視』『尺標』,使用移動工具 由尺標上拉出二參考線於垂直、水平中心,二參考線相交於 中心點。

## STEP2.

滑鼠點取影像圖層,執行『編輯』→『任意變形』(或按下 Ctrl+T),滑鼠拖曳變形中心,將變形中心移至二參考線相交 的位置上。

## STEP3.

在上方的選項列上,旋轉數值欄位內輸入旋轉角度 為60度,按下ENTER 確認變形,影像就依照中心 旋轉了60度。

## STEP4.

按下鍵盤上的Ctrl+Alt+Shift+T(或執行『編輯』→ 『變形』→『再一次』),就會複製出下一個角度 的影像。再重複按下或執行4 次,就可以複製出另 外的角度的影像,共6個影像佈滿一圈,每個影像間 的角度差均為60 度。

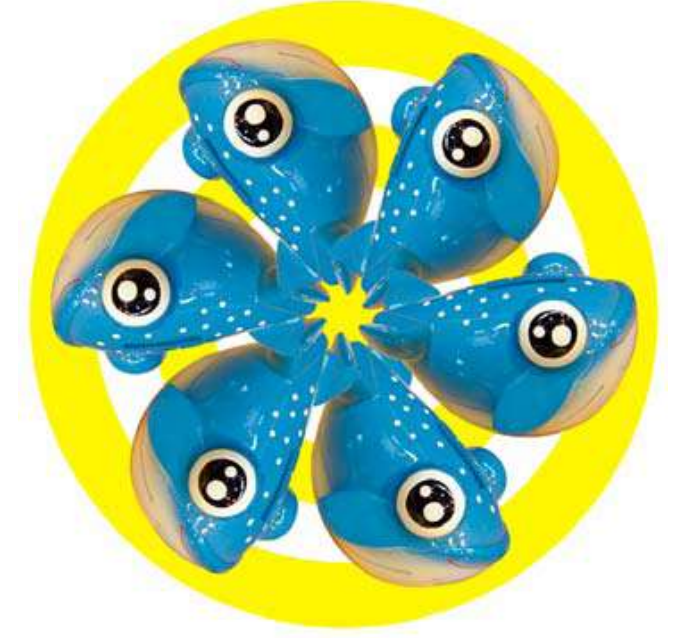